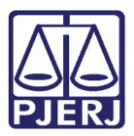

PODER JUDICIÁRIO ESTADO DO RIO DE JANEIRO Secretaria Geral de Tecnologia da Informação

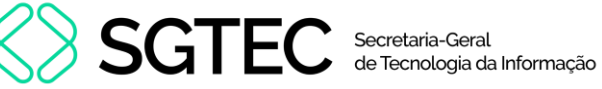

Dica de Sistema

# Convênio de Dívida Ativa

**GRERJ Eletrônica** 

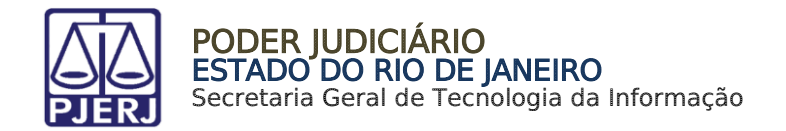

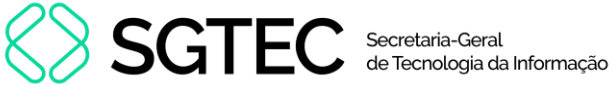

### **SUMÁRIO**

| 1. | Introdução                     | 3  |
|----|--------------------------------|----|
| 2. | Como Acessar                   | 4  |
| 3. | GRERJ Convênio de Dívida Ativa | 6  |
| 4. | Histórico de Versões           | 11 |

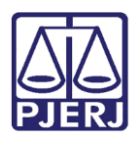

#### PODER JUDICIÁRIO ESTADO DO RIO DE JANEIRO Secretaria Geral de Tecnologia da Informação

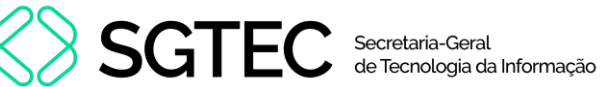

# Convênio de Dívida Ativa

#### 1. Introdução

O Sistema de GRERJ Eletrônica é responsável pelo cadastramento prévio da Guia de Recolhimento de Receita Judiciária (GRERJ), diretamente no ambiente da Internet existente no Site do TJERJ, o qual também permite que o pagamento seja realizado através de um link direto (pagamento on-line Site a Site) com o site do banco arrecadador que atualmente é o Bradesco.

O Sistema vem sendo elaborado e aperfeiçoado em conjunto com o órgão solicitante DEGAR, o que exigiu e ainda exige reuniões para abordagens de situações, com trocas de informações e conhecimentos específicos (de domínio dos usuários), o que se torna imprescindível para garantir a confiabilidade das soluções (com precisão e segurança), a fim de facilitar as rotinas de trabalho.

Desejamos que cada usuário obtenha o melhor proveito na utilização do Sistema de GRERJ Eletrônica e alcance o objetivo maior, ou seja, servir com eficácia aos interesses da Justiça, o que é de interesse Público.

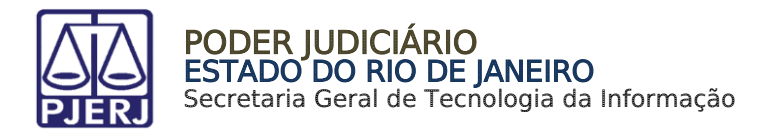

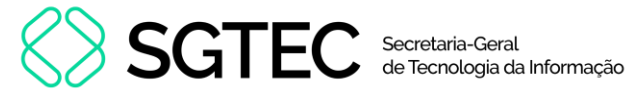

### 2. Como Acessar

O acesso ao sistema GRERJ ELETRÔNICA é feito através do site do Tribunal de Justiça.

Para iniciar a utilização do sistema, acesse o portal <u>https://portaltj.tjrj.jus.br.</u> Na tela inicial, selecione a opção **GRERJ**.

| f 🐰 🧿 😂 🕨 🐽 Q Busca no site                                                                                                    | Eugin Webmail Portais e Comissões V                |
|----------------------------------------------------------------------------------------------------|----------------------------------------------------|
| PODER JUDICIÁRIO<br>ESTADO DO RIO DE JANEIRO<br>Museu do Arraena                                                                                                    | Consulta Processual   Busca Avançada<br>Num. única |
| Institucional 🗸 Cidadão 🖌 Servidor 🗸 Advogado 🗸                                                                                                    | Magistrado 🖌 Corregedoria Escolas 🗸                |
| Processo Judicial       Image: CRERJ       Image: CRERJ | ào Virtual Certidões Ouvidoria/SIC                 |
|                                                                                                    | 05.08.2024   INSTITUCIONAL                         |

Figura 1 - Menu Portal TJ.

Na aba **GRERJ**, no menu à esquerda, clique em **GRERJ Eletrônica**. Em seguida, clique no ícone correspondente.

| Institucional 🗸 C                                                               | Cidadão 🗸               | Servidor 🗸                                       | Advogado 🗸                                               | Magistrado \vee                                | Corregedoria                       | Escolas 🗸                    |
|---------------------------------------------------------------------------------|-------------------------|--------------------------------------------------|----------------------------------------------------------|------------------------------------------------|------------------------------------|------------------------------|
| TRIBUNAL DE JUSTIÇA DO ESTADO DO F                                              | RIO DE JANEIRO -> PÁ    | GINA INICIAL > GRERJ > (                         | GRERJ ELETRÔNICA                                         |                                                |                                    |                              |
| GRERJ                                                                           |                         |                                                  |                                                          | <u>ATENÇÃO</u>                                 |                                    |                              |
| GRERJ Eletrônica<br>Restituição - GRERJ Eletrônica<br>Empresas cadastradas para | PARA<br>CHRO<br>> BAIXA | A GERAÇÃO DA<br>ME", "MOZILLA F<br>DO O PROGRAMA | GRERJ, É NECESSÁ<br>IREFOX" OU "INTEF<br>"ADOBE READER 8 | RIO QUE O USUÁRIC<br>RNET EXPLORER ATÉ<br>.1". | UTILIZE O NAVEG<br>A VERSÃO 10", E | ADOR "GOOGLE<br>QUE JÁ TENHA |
| receber citação/intimação<br>eletrônica                                         |                         |                                                  | С                                                        | RERJ Eletrônica                                |                                    |                              |
|                                                                                 |                         |                                                  |                                                          | GRERJ                                          |                                    |                              |
|                                                                                 |                         | Clique                                           | e na imagem acima                                        | ou aqui para acessar a                         | GRERJ Eletrônica.                  |                              |

Figura 2 - Menu GRERJ Eletrônica.

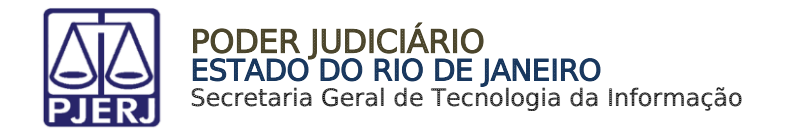

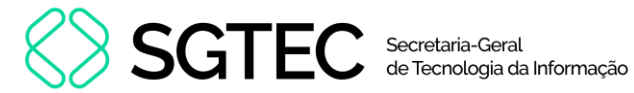

A tela será atualizada apresentando a página inicial do sistema **GRERJ Eletrônica**. No menu localizado à esquerda estarão listadas as naturezas dos recolhimentos de GRERJ.

| PODER JUDICIÁRIO<br>ESTADO DO RIO DE JANEIRO | 🖬 IR PARA O MENU 📓 IR PARA O CONTEÙDO 💿 ALTO CONTRASTE. O CONTRASTE PADRÃO 🛛 AUMENTAR FONTE 🖶 DIMINUIR FONTE<br>🚯 Sobre o Sistema                                                                                            |
|----------------------------------------------|----------------------------------------------------------------------------------------------------|
|                                              |                                                                                                    |
| GRERJ Eletrônica<br>versão 5.0               | ATENÇÃO<br>Verífique se a impressora está conectada ao seu computador e ligada.                                                                                                    |
| 希 Página Inicial                             | Utilize papel no formato A4; não utilize impressora matricial;                                                                                                    |
| Judicial <                                   | Para imprimir a GRERJ é necessário ter instalado em seu computador o programa Adobe Acrobat Reader atualizado e versões também atuais do Chrome, Edge ou Firefox;                                                            |
| Diário da Justica Eletrônico 🧹               | Caso não tenha o Adobe Acrobat Reader instalado, faça o download gratuito clicando no ícone abaixo;                                                                                                    |
| Cartório Extraiudicial Privatizado 2         | A GRERJ Eletrônica poderá ser paga no Banco Bradesco SA, no Banco digital NUBANK ou em qualquer instituição bancária com a utilização do QRcode do PIX. Para pagamento on-line é necessário possuir conta no Banco Bradesco. |
|                                              | Não abra várias telas para geração de guia. Feche todas as telas enquanto gerar a GRERJ;                                                                                                    |
| Cartório Extrajudicial Oficializado<         | Caso esteja utilizando bloqueador de pop-up, configure-o para permitir todos os pop-up's deste site.                                                                                                    |
| GRERJ Administrativa <                       |                                                                                                    |
| Cobrança Administrativa                      | Set accest READER*                                                                                                    |
| Peimpressão                                  |                                                                                                    |

Figura 2 - Sistema GRERJ Eletrônica.

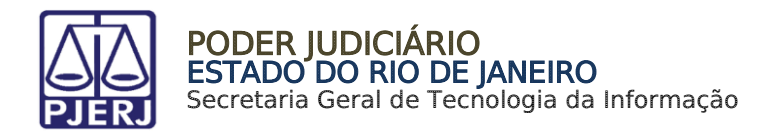

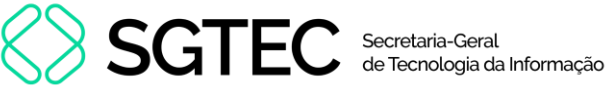

## 3. GRERJ Convênio de Dívida Ativa

Para acessar a GRERJ Convênio de Dívida Ativa, no menu à esquerda, selecione Judicial e em seguida clique em Convênio de Dívida Ativa.

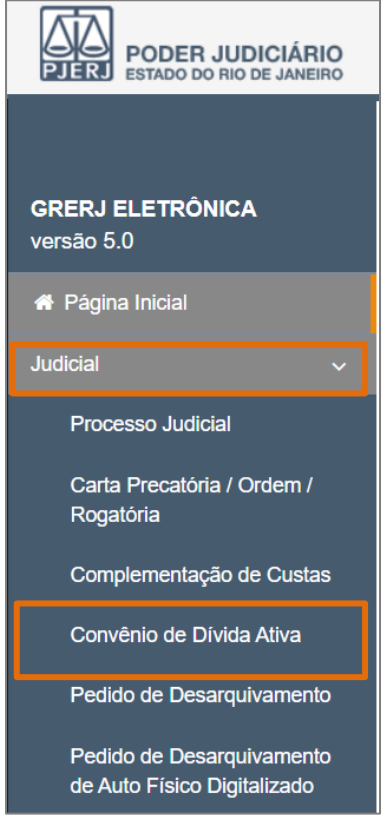

Figura 3 - Tela Convênio de Dívida Ativa.

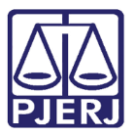

PODER JUDICIÁRIO ESTADO DO RIO DE JANEIRO Secretaria Geral de Tecnologia da Informação

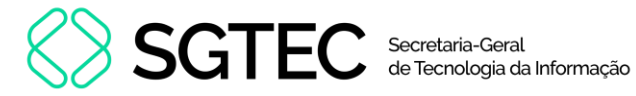

A tela será atualizada. Preencha o campo **Processo Judicial** e, em seguida, clique no botão **Buscar**.

|                                         | APágina Inicial / 🌣 GRERJ Judicial / Convênio Dívida Ativa |  |  |  |  |
|-----------------------------------------|------------------------------------------------------------|--|--|--|--|
| GRERJ ELETRÔNICA<br>versão 5.0          | CONVÊΝΙΟ DÍVIDA ΑΤΙVΑ                                      |  |  |  |  |
| A Página Inicial                        |                                                            |  |  |  |  |
| Judicial 🗸                              | Processo Judicial:                                         |  |  |  |  |
| Processo Judicial                       |                                                            |  |  |  |  |
| Carta Precatória / Ordem /<br>Rogatória | Q Buscar                                                   |  |  |  |  |
| Complementação de Custas                |                                                            |  |  |  |  |
| Convênio de Dívida Ativa                |                                                            |  |  |  |  |
| Pedido de Desarquivamento               |                                                            |  |  |  |  |

Figura 4 - Tela Convênio Dívida Ativa.

▲

**ATENÇÃO:** É **obrigatório** informar o número do processo judicial de 1ª instância.

OBSERVAÇÃO: Somente serão recuperados e exibidos os dados da(s) GRERJ(s) vincenda(s) gerada(s) pelo sistema SATIWEB referente(s) ao processo judicial fornecido.

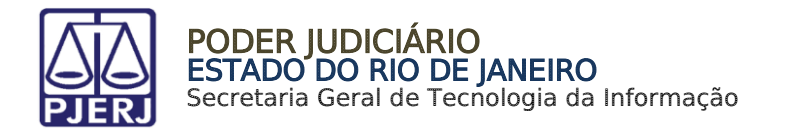

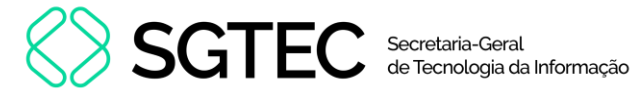

Devem ser exibidas na grade de GRERJ todas as guias a vencer no ano em exercício. Selecione a guia e clique em **Confirmar**. Caso deseje desconsiderar a seleção da GRERJ clique em **Cancelar**.

|   | Nº GRERJ             | Total GRERJ - R\$ | Vencimento |  |  |  |  |
|---|----------------------|-------------------|------------|--|--|--|--|
| 0 | 02:                  | R\$ 40,88         | 27/12/2023 |  |  |  |  |
| 0 | 02                   | R\$ 40,88         | 29/01/2024 |  |  |  |  |
| 0 | 02                   | R\$ 40,88         | 29/02/2024 |  |  |  |  |
| 0 | 02                   | R\$ 40,88         | 29/03/2024 |  |  |  |  |
| 0 | 02!                  | R\$ 40,88         | 29/04/2024 |  |  |  |  |
| 0 | 02:                  | R\$ 40,88         | 29/05/2024 |  |  |  |  |
| 0 | 02                   | R\$ 40,88         | 29/06/2024 |  |  |  |  |
| 0 | 02!                  | R\$ 40,88         | 29/07/2024 |  |  |  |  |
|   | Cancelar 🖺 Confirmar |                   |            |  |  |  |  |

Figura 5 - Tela Seleção GRERJ Convênio Dívida Ativa.

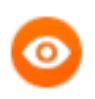

**OBSERVAÇÃO**: Caso tenha parcela(s) em atraso, favor comparecer à Prefeitura para verificar a sua situação.

O sistema será atualizado para a tela com o resumo da **GRERJ Eletrônica**. Confira os dados preenchidos.

| CONVÊNIO DÍVIDA ATIVA                                 |                                               |  |
|-------------------------------------------------------|-----------------------------------------------|--|
| Número da GRERJ:                                      |                                               |  |
| 02555555555                                           |                                               |  |
| Comarca:                                              | Data de Vencimento:                           |  |
| Comarca de Mendes                                     | 27/12/2023                                    |  |
| Nome do responsável pelo recolhimento:                | CPF ou CNPJ do responsável pelo recolhimento: |  |
| I                                                     | 044 400 007 70                                |  |
| Processo:                                             |                                               |  |
| Informações complementares:                           |                                               |  |
| Processo: 0001017 10 0007 0 10 0007<br>Parcela: 18/60 |                                               |  |

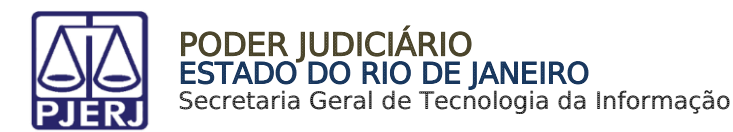

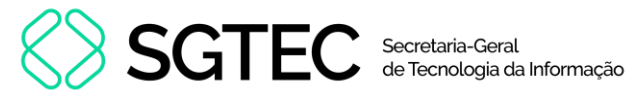

Visualize os dados preenchidos, para selecionar a forma de pagamento.

| Tipo de F | lecolhimento                   | Código | o de Receita/ Conta | v  | /alor (R\$) |
|-----------|--------------------------------|--------|---------------------|----|-------------|
| ESC.DI    | N ATIVA MUN.                   | 1105-6 | -8                  |    | R\$ 3,97    |
| ATOS F    | POST/CONF.COP.                 | 1110-( | -8                  |    | R\$ 0,48    |
|           |                                |        |                     | s  | sub Total:  |
|           |                                |        |                     |    | R\$ 4,45    |
| CAARJ     | / IAB                          | 2001-  | -6                  |    | R\$ 0,44    |
| DISTRI    | BUIDORES-REG/B                 | 2102-  | .2                  |    | R\$ 2,21    |
| 20% (F    | (LT3                           | 6246-  | -0088009-4          |    | R\$ 0,44    |
| TAXA J    | UDICIÁRIA                      | 2101-  |                     |    | R\$ 6,13    |
| FUNDP     | ierj                           | 6898-  | -0000215-1          |    | R\$ 0,33    |
| FUNPE     | RJ                             | 6898-  | -0000208-9          |    | R\$ 0,33    |
| 2%(DIS    | TRIB)L8370/12                  | 2701-  | -1                  |    | R\$ 0,04    |
| TRIBUT    | ros municipais                 | 6787-  | -0003841-5          |    | R\$ 24,10   |
| HONOF     | RÁRIOS ADVOCATÍCIOS MUNICIPAIS | 6787-  | -0003840-7          |    | R\$ 2,41    |
|           |                                |        |                     | Te | otal:       |
|           |                                |        |                     |    | R\$ 40,88   |

Figura 7 - Tela Botão Pagamento On-line/Impressão da GRERJ.

Ao final da tela, aparecerão as opções abaixo. Favor clicar em Confirmar:

|                                  | Voltar | Confirmar |
|----------------------------------|--------|-----------|
| Figura 8 - Botão para confirmar. |        |           |

Após, aparecerá, na tela, o seguinte alerta:

| Atenção                                                                                                    |        |
|----------------------------------------------------------------------------------------------------|--------|
| <ul> <li>Nunca pague a mesma GRERJ duas vezes. Aguarde o tempo de<br/>processamento bancário para a quitação.</li> <li>Ao realizar o pagamento por PIX, sempre utilize o QRCode da guia.</li> </ul> | ^      |
|                                                                                                    | $\sim$ |
| Ok                                                                                                    |        |

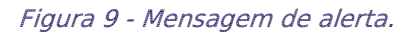

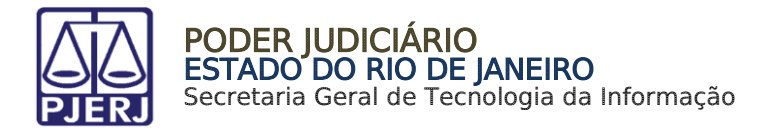

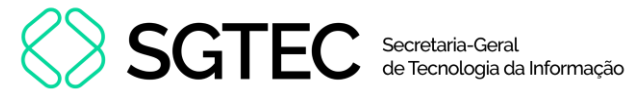

Na próxima tela, deverá ser escolhida, **somente**, uma das 03 (três) formas de pagamento a seguir (escolhendo-se uma delas, o usuário não poderá repetir pagamento através de outra forma):

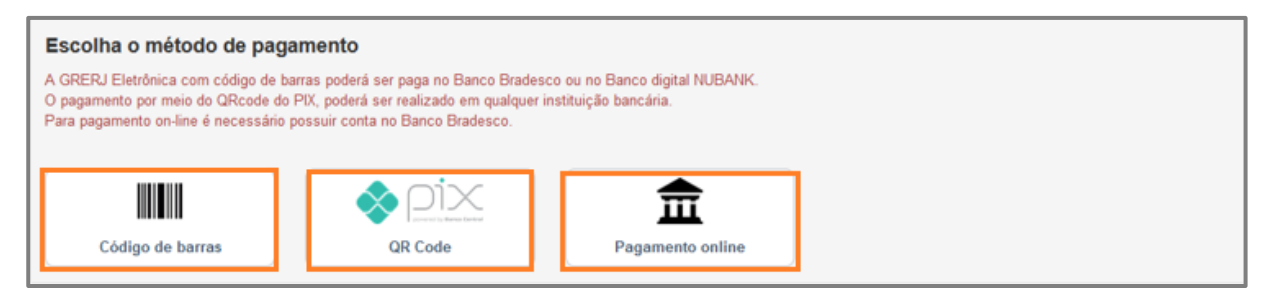

Figura 10 - Métodos de pagamento.

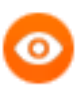

**OBSERVAÇÃO:** A GRERJ Eletrônica poderá ser paga pelo banco **Bradesco** ou banco digital **NUBANK**. Para realizar o pagamento on-line, é necessário possuir conta no banco.

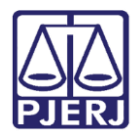

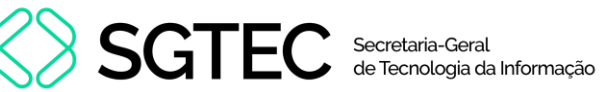

# 4. Histórico de Versões

| Versão                                         | Data                                 | Descrição da alteração | Responsável     |
|------------------------------------------------|--------------------------------------|------------------------|-----------------|
| 1.0                                            | 28/11/2017                           | Elaboração do manual.  | Marcelo Sampaio |
| 1.1                                            | 30/11/2023 Atualização de documento. |                        | Yasminni Souza  |
| 1.2 06/08/2024 Atualização de documento.       |                                      | Ana Moura              |                 |
| 1.2 07/08/2024 Revisão ortográfica e template. |                                      | Gabriel Lugon          |                 |